## ▼東芝野球部後援会 入会手続き

①「この会員に登録する」をクリックください。

| <ul> <li>✓ Outlook III 4G</li> <li>18:00</li> </ul>               | 88% 🔲        |
|-------------------------------------------------------------------|--------------|
| கக 🔒 toshibabrave.tstar.jp                                        | Ś            |
| Arough                                                            |              |
|                                                                   |              |
| 入会案内                                                              |              |
| サービスのご利用には、以下のいずれかの会員登録<br>ください。<br>会員の種類によって、ご利用いただけるサービスが<br>す。 | を行って<br>異なりま |
| 東之野球部伎抜云貝                                                         |              |
| 入会費:0円<br>会費:2,000円<br>※税込価格                                      |              |
| この会員に登録する                                                         |              |
|                                                                   |              |
| <u>運営会社   お問い合わせ   個人情報保護方針</u>                                   | L            |
|                                                                   | G            |

②「仮会員登録」項目を入力し、「会員仮登録をする」をクリックください。

事前に@mail.tstar.jpからのメールを受信できるように ドメイン指定受信許可設定を行ってください。

| Arrouge                                                                          |
|----------------------------------------------------------------------------------|
|                                                                                  |
| 仮会員登録                                                                            |
| <ul> <li>※ 必須</li> <li>と記載されている項目は必ず入力して下さい。</li> <li>お名前</li> <li>必須</li> </ul> |
| 姓名                                                                               |
| ×ールアドレス <mark>必須</mark>                                                          |
| - メールアドレス(確認用) 2031                                                              |
| 入力内容を確認のうえ、「会員仮登録をする」ボタンを押し<br>てください。                                            |
| *事前に「@mail.tstar.jp」からのメールを受信できるように<br>ドメイン指定受信許可設定をご確認ください。                     |
| 会員仮登録をする                                                                         |

③「仮会員登録」後、本登録用URLを登録e-mailにご案内します。 メールが届かない場合は、再度仮登録よりお手続きをお願いいたします。

| · · · · · · 様                                                                          |
|----------------------------------------------------------------------------------------|
| このたびは、東芝野球部後援会員にご登録いただき、誠にありがとうございます。<br>引き続き、下記の URL より本登録のお手続きをお願いいたします。             |
| ■本登録用 URL                                                                              |
| https://toshibabrave.tstar.jp/fc/members/register/Uym6v1Mm.                            |
| ■注意事項<br>※本登録用 URL の有効期限は、仮登録より 24 時間です。<br>※有効期限を過ぎた場合は、お手数ですが再度、仮会員登録のお手続きをお願いいたします。 |
| <br>今後とも東芝野球部後援会を宜しくお願いいたします。                                                          |

④「本登録」の項目を入力し、「登録内容を確認する」をクリックください。

| ABraive                                                                                                    |                                                                    |                                                                     |
|----------------------------------------------------------------------------------------------------|--------------------------------------------------------------------|---------------------------------------------------------------------|
|                                                                                                    | ●東芝野球部後援会をどこで知                                                     | りましたか? <mark>必須</mark>                                              |
| 新規会員登録                                                                                                    | 公式WEBサイト                                                           | ポスター                                                                |
| * <mark>必須</mark> と記載されている項目は必ず入力して下さい。                                                                                      | 社内連絡                                                               |                                                                     |
| 。<br>お名前<br>(111)                                                                                                    | その他                                                                |                                                                     |
| お名前(フリガナ) 必須                                                                                                    | ●メルマガ購読 <mark>必須</mark>                                            |                                                                     |
| (セイ) (メイ                                                                                                    | 購読する                                                               | 購読しない                                                               |
| <ul> <li>・メールアドレス 必須</li> <li>・パスワード*英数字6文字以上</li> <li>・パスワード(確認用) 必須</li> <li>・パスワード(確認用) 必須</li> <li>半角英数字6文字以上</li> </ul> | 上記内容で登録される場合は、<br>報保護方針に同意のうえ、「<br>押してく<br><u>会員規約および</u><br>登録内容を | 以下の会員規約および個人情<br>登録内容を確認する」ボタンを<br>ださい。<br><u>固人情報保護方針</u><br>を確認する |

⑤会員登録確認後、「支払方法の選択」をクリックください。

| Arous                   | 町名番地 必須                                        |
|-------------------------|------------------------------------------------|
|                         | 建物名                                            |
| 会員登録確認                  | 電話番号 必須                                        |
| ●お名前                    | 東芝野球部後援会をどこで知りましたか? 必須                         |
|                         | ● 公式WEBサイト                                     |
| お名前(フリガナ) 必須            | ■ <b>メルマガ購読 <u>必須</u></b>                      |
| メールアドレス <mark>必須</mark> |                                                |
|                         | 東芝野塚部後援会員                                      |
| ●パスワード *英数字6文字以上 必須     | ■支払額合計(税込)                                     |
| ****                    | 2,000 円                                        |
| (パスワード保護のため表示しません)      | 上記内容に問題がなければ、「支払方法の選択」ボタンを押<br>して決済を完了させてください。 |
| ●生年月日 必須                | (決済代行会社のWEBサイトへ移動します)                          |
|                         | 支払方法の選択                                        |
| ◎郵便番号 必須                |                                                |
| <u>1058001</u>          | 入力画面に戻って修正する                                   |
| ◎都道府県 <mark>必須</mark>   |                                                |

⑥「クレジット」もしくは「コンビニ」のお支払い方法をご選択ください

| ご利用内容           |        |  |
|-----------------|--------|--|
| お品代             | 2,000円 |  |
| 税送料             | 円0     |  |
| お支払合計           | 2,000円 |  |
| ○クレジット<br>○コンビニ |        |  |

⑦「クレジット」のお支払い方法をご選択の方は、必要項目を入力し 「決済する」をクリックください

|                                      | -             |
|--------------------------------------|---------------|
| クレジットカード決済の                          | 必要事項をご記入ください。 |
| お支払い方法                               | 選択してください 🔻    |
| 分割回数<br>お支払い方法が分割の場合、必ず選択してくださ<br>い。 | 分割はご利用になれません。 |
| カード番号<br>ハイフンン無しで、数字のみご記入ください。       |               |
| カード有効期限                              | 01 7月22 7年    |
| セキュリティコード                            |               |
|                                      | 決済する          |
| ご利用内容                                |               |
| お品代                                  | 2,000円        |
| 税送料                                  | 円0            |
|                                      |               |

| コンビニエンススト                                          | ア決済の必要事項をご記入ください。                                |
|----------------------------------------------------|--------------------------------------------------|
| ご利用するコンビニの選択                                       | ファミリーマート                                         |
| 氏名                                                 | 全角でご記入ください                                       |
| フリガナ                                               | 全角でご記入ください                                       |
| 電話番号                                               |                                                  |
|                                                    |                                                  |
| ご連絡先メールアドレス                                        | 決済する                                             |
| ご連絡先メールアドレス                                        | 決済する                                             |
| ご連絡先メールアドレス ご利用内容 予約番号                             | 決済する<br>13914                                    |
| ご<br>連絡先メールアドレス<br>ご<br>利用内容<br>予約番号<br>会員番号       | 決済する<br>13914<br>TB22000000011                   |
| ご<br>連<br>絡<br>先<br>メ<br>日<br>用<br>内<br>容          | 決済する<br>注済する<br>13914<br>TB22000000011<br>2,000円 |
| ご連絡先メールアドレス<br>ご利用内容<br>予約番号<br>会員番号<br>お品代<br>税送料 | 決済する<br>13914<br>TB22000000011<br>2,000円<br>0円   |

## ⑨会員登録完了

こちらで会員登録が完了となります。

| ABrave                                                      |
|-------------------------------------------------------------|
|                                                             |
| 会員ID:                                                       |
| 会員登録完了                                                      |
| 会員登録が完了しました。 ご登録いただいたメールアドレ<br>スに登録完了メールを送信しております。 御確認ください。 |
| マイページへ                                                      |
|                                                             |
|                                                             |